### **BAB III**

### PELAKSANAAN KERJA MAGANG

#### 3.1 Kedudukan dan Koordinasi

Posisi penulis di PT Indodev Niaga Internet adalah sebagai Software Developer Intern, yang berada didepartemen HR Development, di tim Payroll, dan bertanggung jawab untuk maintains Payroll module, seperti bug fixing dan enchancement. Bapak Andry selaku Project Manager juga sebagai supervisor dan mentor dari intern. Kegiatan magang ini berlangsung dari 17 Maret sampai 16 September 2025 dengan waktu kerja 8 jam sehari selama 5 hari per satu minggu.

Pekerjaan meliputi maintain dua versi aplikasi SunFish yaitu, SunFish 6 dan SunFish 7, yang keduanya berbasis web pada sisi FrontEnd dan BackEnd.

#### 3.1.1 Alur Kerja Magang

Tugas atau pekerjaan yang akan diberikan dapat dilihat pada aplikasi internal perusahaan SFsupport ataupun melalui SunFish 7 yang berisikan list ticket atau tugas. Utamanya ada dua jenis tugas yang dikerjakan yaitu, BUG (Bug Fixing) dan ENC (Enhancement). Untuk komunikasi antar tim dapat dilakukan via Telegram atau GreatDay HR, platform virtual meeting internal perusahaan, biasanya digunakan untuk sharing enhancement. Diagram alur magang dapat dilihat pada gambar 3.1.

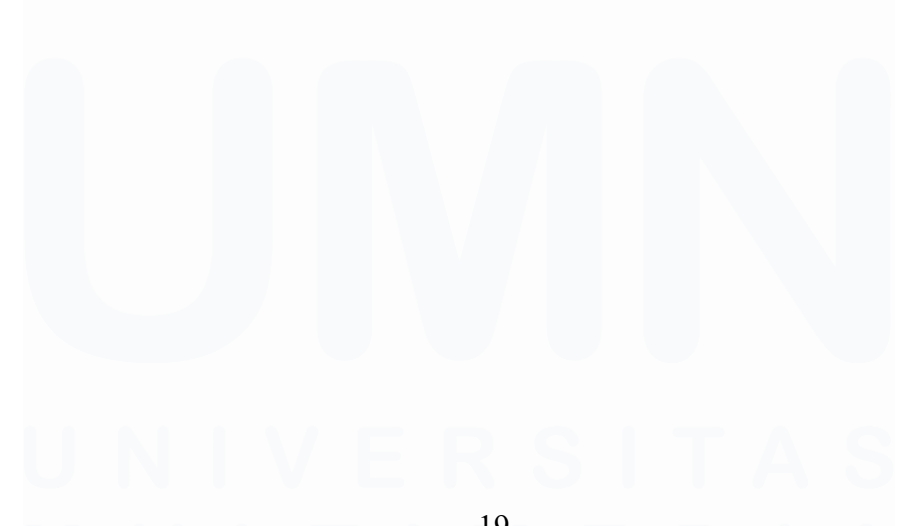

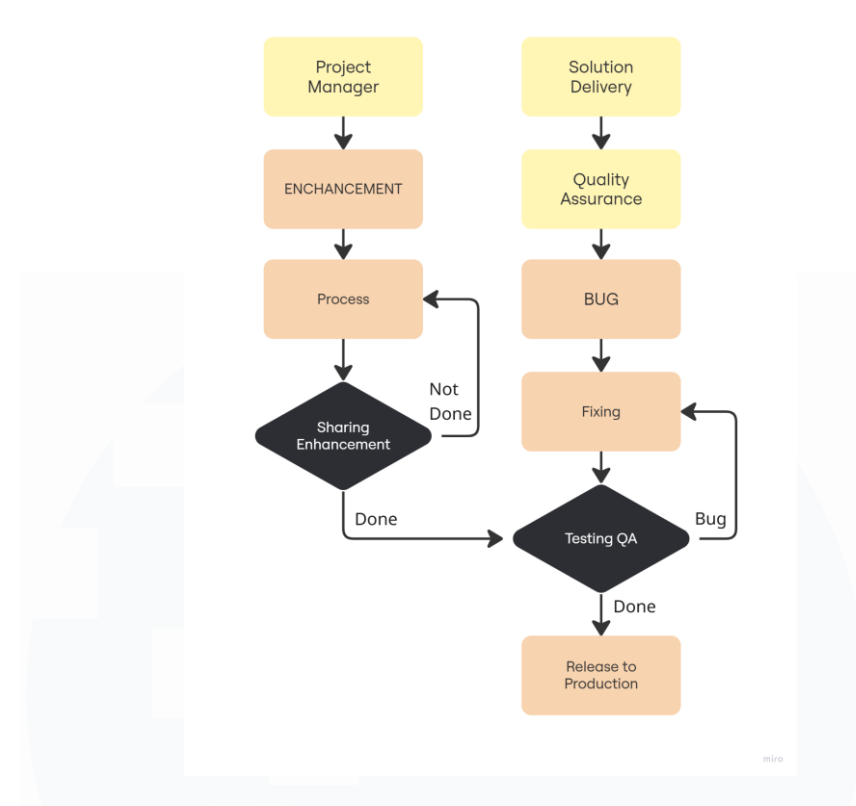

Gambar 3.1 Alur Pengerjaan Tiket

Ticket yang dikategorikan sebagai Bug Fixing (BUG) dibuat oleh Quality Assurance atau Solution Delivery. Jika terdapat laporan bug dari client maka Solution Delivery yang akan membuat ticket atau tugas tersebut. Sama halnya jika terdapat bug dari hasil uji pada dilakukan Quality Assurance maka ticket juga akan dibuat dan diberikan kepada Assignee.

Ticket yang dikategorikan sebagai Enhancement (ENC), dibuat oleh Project Manager, diberikan ketika terdapat fitur atau perubahan fitur yang disampaikan oleh client. Sebelum feature ini akan diterapkan di production, akan diadakan sesi virtual meeting untuk Sharing Enhancement yang dikerjakan.

Setiap *ticket* memiliki kode statusnya, ketika *ticket* pertama kali dibuat maka *initial* statusnya adalah *open*. Lalu penerima *ticket* akan *set* status ke *Responded* dan mengerjakan pekerjaan. Jika sudah selesai maka status *ticket* adalah *Fixed* dan akan diverifikasi oleh *Quality Assurance*, jika masih terdapat *bug* atau

kesalahan fungsionalitas maka status menjadi *Reopen*. Selesai tahap verifikasi *status* tiket berubah menjadi *Closed*.

Untuk SF6 digunakan aplikasi *SunFish Cola* untuk melakukan *read/write* ke *module* aplikasi SF6 yang berbasis *ticket* untuk mendapat akses *read/write*. Setelah mendapatkan akses *file* atau *module* tersebut dikunci agar hanya ada satu pengguna pada satu waktu yang melakukan *write operation*. Status tiket *Closed* sebelum di *release* dilakukan *patch* untuk tahap pengujian lebih lanjut, memastikan stabilitas dan mitigasi kerentanan.

SF7 menggunakan *platform GitLab* untuk mengatur pengembangan *FrontEnd* dan *Gitea* untuk bagian *BackEnd*. Dua *platforms* ini digunakan untuk sinkronisasi *modules, remote repository* dan kolaborasi dengan anggota yang lain. Status tiket *Closed*, setelah dilakukan *merge* ke *testing branch* dan dikonfirmasi oleh QA, maka perubahan dapat diterapkan (*merge*) untuk *development branch* dan *bug-fixes* atau *enc branch*.

### 3.2 Tugas dan Uraian Kerja Magang

Selama menjadi *Software Developer Intern*, penulis bertugas untuk *maintaining* dan *enhancing code base SF6* dan *SF7*, menguji hasil komponen, dan analisis *error* atau *bug* yang mungkin ada. Detail *timeline* magang dapat dilihat pada tabel 3.1

| Module                                             | Pekerjaan                                         | Minggu ke- | Tanggal Mulai | Tanggal Selesai |
|----------------------------------------------------|---------------------------------------------------|------------|---------------|-----------------|
| Training                                           | Onboarding dan Hands-on<br>SF7 dan SF6            | 1-2        | 17-3-2025     | 28-3-2025       |
| SF6 – Jamsostek<br>Report / BPJS TK                | BUG: Error Preview BPJS<br>TK Report              | 3-4        | 4-4-2025      | 10-4-2025       |
| SF6 – Setting /<br>Global Parameter                | BUG: Date format did not<br>follow global param   | 5          | 14-4-2025     | 15-4-2025       |
| SF6 – Payroll<br>Report / Employee<br>Payroll Data | ENC: Enhance data entry<br>for tax deduction [TH] | 5-6        | 16-4-2025     | 23-4-2025       |
| SF6 – Jamsostek<br>Report / BPJS TK                | BUG: CFQuery BPJS TK                              | 6          | 21-4-2025     | 24-4-2025       |

Tabel 3.1 Timeline Magang

21

| SF6 – Payroll<br>Report / Employee<br>Salary Card | BUG: Error Preview Emp<br>Salary Card Annually                   | 6-8   | 25-4-2025 | 5-5-2025  |
|---------------------------------------------------|------------------------------------------------------------------|-------|-----------|-----------|
| SF7 – Payroll<br>Report / Data<br>Changes Log     | BUG: No Record when<br>preview payroll data<br>changes log       | 8     | 6-5-2025  | 9-5-2025  |
| SF7 [Vietnam] –<br>Payroll Report /<br>Tax Report | BUG: Error Preview PIT<br>Finalization and<br>Declaration        | 8-9   | 7-5-2025  | 15-5-2025 |
| SF7 – Payroll /<br>HitungPajak                    | ENC: Update coretax<br>calculation for<br>hitungpajak.dataon.com | 9-10  | 16-5-2025 | 23-5-2025 |
| SF7 – Payroll /<br>BackPay Process                | ENC: Add modified date<br>when salary change                     | 10-12 | 23-5-2025 | 2-6-2025  |

SunFish 6 sendiri dikembangkan dengan CFML untuk user interface dan server application menggunakan Lucee atau ColdFusion. Keduanya, Lucee dan ColdFusion, dibangun diatas Java berjalan sebagai Java Servlet, dan dapat diintegrasikan dengan Java libraries. Sedangkan untuk SunFish 7, penerus dari SunFish 6, menggunakan FrontEnd libraries yang lebih modern, React, dengan BackEnd application menggunakan Lucee.

Sebelum melakukan *debugging SunFish 6* diperlukan akses ke jaringan internal untuk membuka aplikasi melalui *server* di kantor. Pada menu *login* terdapat tiga opsi yang bisa dipilih, lihat gambar 3.2, *development* (Opsi 2), *testing* (Opsi 3), dan *release* (Opsi 1). Proses *debugging* dilakukan pada opsi *development*.

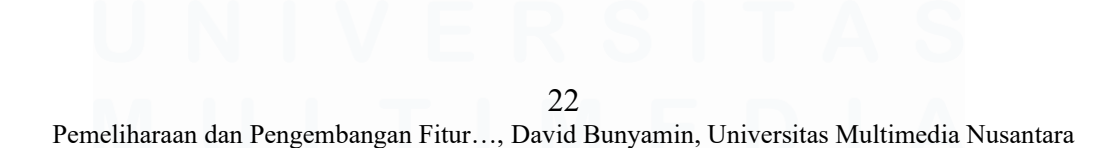

| Application Mode () () | Language 🗮 English      |
|------------------------|-------------------------|
| Human Resource         | Information System      |
| Account Name           |                         |
| User Name              |                         |
| Password               | ۲                       |
| Re                     | emember Me              |
| Forgot ?               | ogin                    |
|                        | Ver. 6.0.3482.18852.347 |

Gambar 3.2 SunFish 6 Login Page

Sebelum proses *debugging SunFish 7* diperlukan akses jaringan internal untuk melakukan *clone repository* atau *update* dari *Gitea* atau *GitLab* dan dijalankan secara lokal. Ortus CommandBox digunakan untuk memulai local server yang sudah *include Lucee server*. Atau dapat mengakses *host* dikantor, yaitu *sf7dev* (Development), *sf7qa* (Testing), dan *sf7rel* (Release). Akses DataBase di server kantor perlu koneksi jaringan internal untuk SunFish 6 dan 7 baik lokal ataupun dari *host* yang telah disediakan.

### 3.2.1 Onboarding dan Hands-on SF7 dan SF6

Magang dimulai pada tanggal 17 Maret 2025 dengan proses *Onboarding* di Nissi Bintaro Campus. Proses *Onboarding* dimulai pukul 09.00 sampai dengan 15.00 WIB. Kegiatan meliputi perkenalan PT Indodev Niaga Internet, *jobdesc Software Developer Intern*, aturan kantor, perkenalan dengan aplikasi *SunFish*, penggunaan aplikasi *SunFish* 7, *office tour*, perkenalan dengan *supervisor* dan anggota tim, perkenalan gedung kantor (Nissi Bintaro Campus).

Untuk minggu pertama, dari tanggal 18 Maret 2025 sampai dengan 21 Maret 2025, setup akun *SFCola* dan akun *Gitea* dan *GitLab*, *connect* jaringan internal, *clone repository* dengan *command line app* internal, dan belajar CFML, dokumentasi SF6, mempersiapkan *setup BackEnd* dan *FrontEnd* SF7.

Minggu kedua dari tanggal 24 Maret 2025 sampai dengan 28 Maret 2025, hands-on aplikasi SF7 dan SF6. Mengerjakan beberapa pekerjaan yang diberikan. Perkenalan dengan debugging tools seperti devtools di browser dan setup postman, setup database.

Tiga local API untuk SF7 dan SF6 yang ada di perusahaan diperkenalkan untuk keperluan seperti akses akun client, akses akun DataBase client, dan memberikan informasi terkait jenis DataBase yang digunakan dan runtime environment yang digunakan. Berikut list public API:

- Server Host/index.cfm? code=generate account name= $\{X\}$  : Untuk mengakses akun client / user yang telah di restore ke lokal. Hasil dari API ini akan memberikan tiga file berupa public key, private key, dan credential db untuk module BackEnd. X variabel nama akun client. [SF7]
- Server Host/index.cfm? code=system & param=dbdriver : API ini digunakan untuk memeriksa jenis DB yang digunakan. [SF6 & SF7]
- *IP Local SFCola/sf6cola/index.cfm?param=db&account name={X}* • API ini digunakan untuk memeriksa credential dari database milik client. X variabel nama akun *client*. [SF6 & SF7]

#### 3.2.2 **BUG:** Error Preview BPJS TK Report

Detail *module* dan *issue* yang dikerjakan dapat dilihat pada tabel 3.2.

| Module | SF6 – Jamsostek Report / BPJS TK                                                                                                    |
|--------|----------------------------------------------------------------------------------------------------|
| Issue  | Isu dilaporkan oleh <i>client</i> AR kepada <i>Solution Delivery</i><br>dalam bentuk tiket kategori <i>bug</i> . Isu muncul pada menu<br>BPJS TK <i>Report</i> untuk periode 2024 dari bulan januari<br>sampai desember. Ketika <i>user</i> melakukan <i>preview</i> halaman<br><i>pop up</i> memerlukan <i>loading</i> yang lama (±10 menit), layar<br>kosong, lalu terdapat <i>alert</i> bahwa data tidak ada. Setelah<br>diperika data untuk periode tersebut tidak kosong. |

Proses dimulai dengan login ke akun *client* yang telah di *restore* ke lokal *server* kantor dan masuk menu *BPJS TK Report*. Selanjutnya *debugging* dimulai dengan melihat API yang di *request* pada menu *BPJS TK Report*, menggunakan *devtools browser*. Dari API tersebut param *qlid* berisikan nilai dengan strucktur nilai {*nama\_object*}.{*nama\_method*} pada menu ini nilai *qlid* adalah *BPJS\_TK\_Report.getData*, nama *object* disesuaikan dengan nama *file* yang akan diperbaiki pada kasus ini nama *file*-nya adalah BPJSTKReport dengan *extension cfc* (*cold fusion component*). Setelah mendapatkan *object* dan *method* yang dipanggil, selanjutnya dilakukan analisis *method* tersebut dengan *dump* hasil *query* atau pemanggilan ke *method* lain. Untuk melihat hasil dump, proses yang sama, untuk opsi dan input yang sama, untuk menghasilkan *error* dijalankan kembali.

Setelah dianalisa hasil dari *dump* ditemukan bahwa *query* yang dijalankan tidak memberikan *output* dan terjadi *timeout*. Informasi ini lalu disampaikan kepada *Senior Dev*, setelah berdiskusi dengan *Senior Dev* akar dari permasalahan disebabkan oleh *custom tag* yang lambat dalam melakukan *fetching* dari ke *database*. *Custom Tag* dimaksudkan untuk melakukan validasi ke setiap data. Query yang dijalankan juga memiliki *response time* yang lama, terjadi *timeout* dengan *limit* satu menit, dikarenakan jumlah data lebih dari 1000 dan adanya *subquery* yang memakan cukup banyak waktu.

Solusi yang dikerjakan dengan melakukan *query* terpisah untuk data yang perlu divalidasi, yaitu data terkait karyawan. Setelah data karyawan sukses divalidasi maka dengan *query* yang sebelumnya juga perlu dipecah menjadi *query* tersendiri untuk menghindari *query* didalam *query*, terutama *subquery* yang memiliki *response time* yang lama. Hasil dari *query* yang telah dipecah per bagian tersebut digabung kembali menjadi satu juga bersama dengan *query* terkait data karyawan.

Solusi yang diterapkan dijalankan kembali dengan *input* yang sama, *output* berhasil didapatkan, hal yang sama berlaku jika *input* yang diterapkan berbedabeda. Untuk memastikan apakah *query* yang diperbaiki benar dan tidak ada kesalahan hasil perubahan diterapkan untuk *testing*, konfirmasi perubahan

kepada QA. QA telah mengkonfirmasi dan selanjutnya lapor kepada *supervisor* untuk *apply* ke *production*.

### **3.2.3 BUG:** *Date format did not follow global param*

Detail *module* dan *issue* yang dikerjakan dapat dilihat pada tabel 3.3.

| Module                    | SF6 – Setting / Global Parameter                                    |  |
|---------------------------|---------------------------------------------------------------------|--|
|                           | Isu dilaporkan oleh <i>Quality Assurance</i> . Error terjadi ketika |  |
| Issue                     | end date, format yang ditampilkan tidak sesuai dengan               |  |
|                           | setting pada global parameter setelah memilih tanggal               |  |
|                           | melalui <i>icon calendar</i> .                                      |  |
|                           | Start Date atau Input Date memiliki dua tipe format                 |  |
|                           | penanggalan:                                                        |  |
|                           | • Format: mm/dd/yyyy. Contoh 03/25/2025                             |  |
|                           | • Format: dd/mm/yyyy. Contoh 25/03/2025                             |  |
| <i>Format</i> Penanggalan | End Date atau Output Date memiliki tiga tipe format                 |  |
|                           | penanggalan:                                                        |  |
|                           | • Format: mm/dd/yyyy. Contoh 03/25/2025                             |  |
|                           | • Format: dd/mm/yyyy. Contoh 25/03/2025                             |  |
|                           | • Format: dd MM yyyy. Contoh 25 Mar 2025                            |  |

Tabel 3.3 Module dan Issue format Penanggalan

Proses debugging pada Setting module dapat dilakukan pada custom script. Custom Script terdapat dimenu Setting / System Setting / Script Management. Debugging dimulai dengan membuka dokumen custom script, yang ditulis menggunakan JavaScript. Pada script yang ditulis terdapat potongan code yang mengakses format dari global parameter setting, variabel ini kemudian di dump/print melalui browser console, didapatkan hasilnya kosong.

Temuan ini segera disampaikan ke Senior Dev untuk mencari tahu global variable yang digunakan untuk formatting. Setelah diperbaiki tes pun dilakukan, hasil tes variabel mendapatkan nilai sesuai dengan yang ada di setting. Setelah itu dilakukan tes dengan memasukkan input secara acak, ditemukan tanggal yang ditampilkan secara *default* memiliki format *mm/dd/yyyy*, hal ini dapat dibuktikan dengan mengubah *global parameter* menjadi format selain *mm/dd/yyyy*. Ketika tanggal seperti 02/03/2025 (02 Maret 2025) dipilih melalui *calendar* UI *output* yang ditampilkan menjadi 03/02/2025, ketika *icon calendar* diklik maka tanggalnya pun mengikuti hasil yang ditampilkan, yaitu 03 Februari 2025 yang seharusnya 02 Maret 2025.

Solusi yang kerjakan dengan memanipulasi DOM pada elemen HTML yang memberikan *output*, dalam kasus ini tag input itu sendiri. Manipulasi dilakukan dengan mengambil ID untuk elemen tersebut, masing-masing dari *start date* dan *end date*. Nilai yang telah di *input* oleh *user* akan diambil dan dilakukan *formatting* berdasarkan format dari *global parameter*.

Setelah dicoba dengan *input* 02/03/2025 sampai 04 Mar 2025, untuk *start date* dan *end date* masing-masingnya, hasil yang ditampilkan sesuai dengan format. Langkah selanjutnya mengkonfirmasikan ini dengan QA dan sekaligus *supervisor* untuk dilakukan *patch*.

## **3.2.4** ENC: *Enhance data entry for tax deduction [TH]* Detail *module* dan *feature description* dapat dilihat pada tabel 3.4.

| Module              | SF6 – Payroll Report / Employee Payroll Data                                                                                                    |
|---------------------|----------------------------------------------------------------------------------------------------|
|                     | Penjelasan <i>feature</i> langsung disampaikan oleh <i>Project</i><br><i>Manager</i> . Untuk <i>user</i> dari <i>Thailand</i> terdapat fitur tambahan |
|                     | dimana fitur ini berdasarkan pada regulasi pemerintahannya.                                                                                           |
|                     | akan dikurangin dengan nilai yang sudah ditetapkan.                                                                                                   |
| Feature Description | Pengurangan berdasarkan <i>item</i> yang dimiliki dan disesuaikan                                                                                     |
|                     | dengan aturan apakah termasuk kategori deduction. Hasil                                                                                               |
|                     | dari pengurangan yang akan masuk perhitungan pajak. Untuk                                                                                             |
|                     | perhitungan pajak <i>Thailand</i> terdapat tim pajak yang                                                                                             |
|                     | menangani hal ini. Penulis ditugaskan untuk menambahkan                                                                                               |
|                     | pop up menu dan basic CRUD operation untuk melakukan                                                                                                  |

Tabel 3.4 Module dan Tax Deduction Feature untuk negara Thailand

27

| list, update, create, delete pada item yang masuk sebagai tax |
|---------------------------------------------------------------|
| deduction.                                                    |

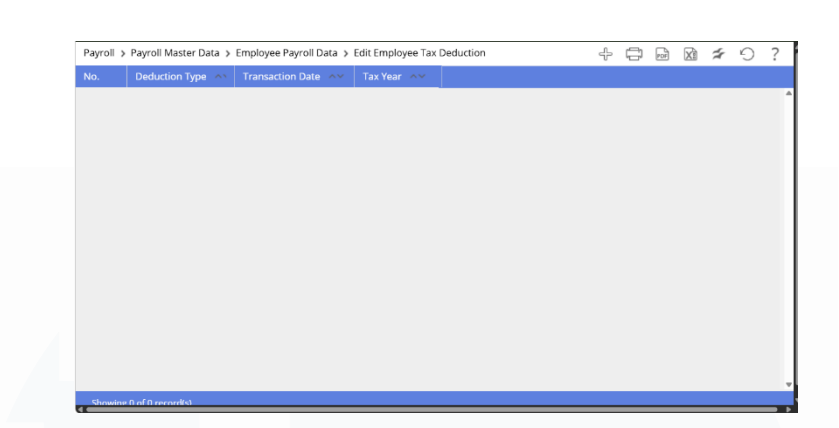

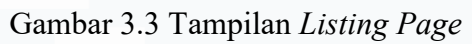

| yroll > Edit Employee Tax Deduc | tion > Add Tax Deduction   | 5?> |
|---------------------------------|----------------------------|-----|
| Employee Name                   | Agiel Pamungkas (DO235942) |     |
| Deduction Type *                | ESGX Direct Investment 🖌   |     |
| Tax Year *                      | 2025 🗸                     |     |
| ransaction Date *               | 06/02/2025                 |     |
| mount *                         | 1100                       |     |
| Attachment *                    | Choose File PKM Al.docx    |     |
| File Extension                  | pdf,doc,docx               |     |

Cancel Submit

Gambar 3.4 Tampilan Create Page

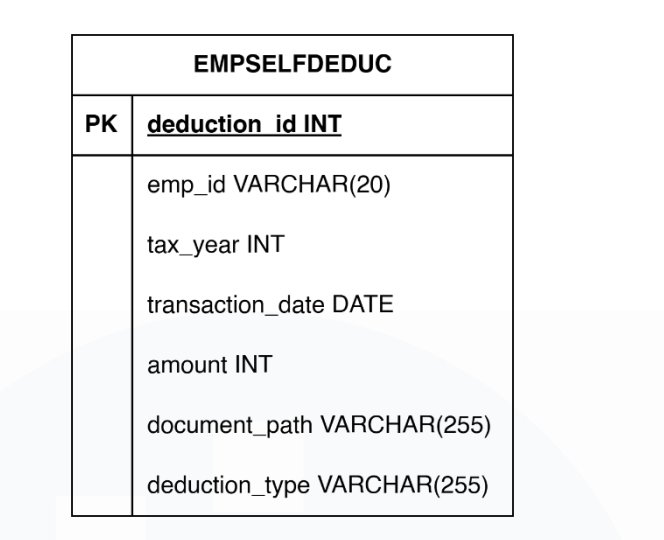

### Gambar 3.5 Tabel EmpSelfDeduc

Penambahan fitur dimulai dengan membaca deskripsi tiket yang diberikan beserta *module* yang akan ditambahkan fitur didalamnya. Penambahan elemen UI baru mengikuti contoh-contoh yang diberikan dan memakai *custom tag* dari *module* SF6. *Project Manager* juga melampirkan dokumen terkait *CRUD operation* dan *table* yang harus dibuat, *table* dapat dilihat pada gambar 3.5.

Fitur yang pertama Adding/Create item per karyawan, tampilan dapat dilihat pada gambar 3.4. Fitur ini dibuat dalam bentuk form. User dapat menambahkan item dan upload dokumen terkait pembelian item tersebut. Untuk bagian backend akan menerima data dari user ketika pengguna klik submit button. Untuk pembuatan atau penambahan API baru pada coldfusion component kita perlu menambahkan method baru, dengan nama addNewDeduction pada file atau component yang akan ditambahkan. Lalu menambahkan request dengan param qlid dengan value EmployeePayrollData.addNewDeduction pada submit button dibagian frontend untuk hit API yang telah dibuat.

Fitur kedua *Listing item*, lihat pada gambar 3.3. Pada menu ini *item* yang berhasil di *submit* oleh *user* akan ditampilkan pada *pop up menu*, setiap *item* yang diklik akan menampilkan *pop up menu* kedua. Pada *pop up menu* pengguna dapat melakukan *Edit* dan juga *Delete item* tersebut ataupun *download* kembali dokumen yang di *upload*. *Edit*, *Delete*, dan *List* masing-

masing melakukan request ke method editDeductionItem, deleteDeductionItem, dan listDeductionItem.

### 3.2.5 BUG: CFQuery BPJS TK

Detail module dan issue yang dikerjakan dapat dilihat pada tabel 3.5.

| Module | SF6 – Jamsostek Report / BPJS TK                                                                                    |
|--------|----------------------------------------------------------------------------------------------------|
|        | Bug ini dilaporkan dari client melalui Solution Delivery.Error timbul karena kesalahan syntax dan penggunaan fungsi |
| Issue  | yang hanya berjalan untuk MariaDB, MSSQL dan tidak                                                                  |
|        | <i>file</i> gambar dan dapat dilihat pada gambar 3.6.                                                               |

Tabel 3.5 Module dan Query Issue BPJS TK

| cfcatch - struct |                                                                    |  |
|------------------|--------------------------------------------------------------------|--|
| Cause            | cfcatch - struct                                                   |  |
| Detail           | <b>Query Of Queries syntax error.</b><br>Encountered "SUM ( CAST ( |  |
| ErrorCode        | n/a                                                                |  |
| Exceptions       | cfcatch - a <del>rr</del> ay                                       |  |
| Message          | Error Executing Database Query.                                    |  |
| NativeErrorCode  | 0                                                                  |  |

Gambar 3.6 Tampilan error message

Proses *debugging* dimulai dengan melakukan analisis pada *module* dan pengujian pada *mode development* SF6. *Debugging* dilakukan dengan *dump* hasil dari baris kode yang menghasilkan *error*. *Error* yang dihasilkan terjadi karena tipe dari kolom *Column\_X* merupakan tipe *string* yang seharusnya tipe *number* untuk dilakukan operasi *sum*.

Solusi yang terapkan untuk *error* tersebut dengan menggunakan *CAST* secara langsung dari pada *query* tersebut. Dengan *query* seperti berikut:

SELECT SUM( CAST( column\_x as NUMERIC ) )

30

Satu hari setelah *bug fixing* hal yang serupa terjadi dengan *error message* yang serupa pada akun (*user*) yang berbeda. Permasalahan ini didiskusikan dengan *supervisor*. *Supervisor* menyampaikan bahwa *Error* yang terjadi karena *Query of Queries Syntax Error*, kesalahan *syntax* pada *query* yang menggunakan *query built-in* dari *ColdFusion* atau *Lucee*.

Solusi yang diterapkan dengan melakukan *casting* sebelum kolom *colomn\_x* digunakan untuk melakukan operasi pertambahan. Penerapan solusi sebagai berikut:

### Query 1: SELECT CAST( column\_x as NUMERIC) as column\_y Query 2: SELECT SUM(column\_y)

Query 2 dapat melakukan operasi SUM karena column\_y sebelumnya telah dilakukan casting dari tipe string ke tipe numeric. Tiket kemudian dilakukan testing oleh QA dan release ke production, user tidak mendapatkan error setelah bug fixing.

## **3.2.6 BUG:** Error Preview Emp Salary Card Annually

Detail module dan issue yang dikerjakan dapat dilihat pada tabel 3.6.

| Module | SF6 – Payroll Report / Employee Salary Card                                                                                   |
|--------|----------------------------------------------------------------------------------------------------|
| Incurs | Bug ini dilaporkan dari <i>client</i> melalui Solution Delivery.<br>Error muncul ketika <i>client</i> ingin melakukan preview |
| 15500  | memilih periode Januari sampai Desember tahun 2024. <i>Error</i><br><i>message</i> dapat dilihat pada gambar 3.7.             |

Tabel 3.6 Module dan Issue pada menu Emp Salary Card

| cfcatch       |                                                  |
|---------------|--------------------------------------------------|
| Catch         |                                                  |
| additional    | Struct (ordered)                                 |
| Detail        | string                                           |
| ErrNumber     | number 0                                         |
| ErrorCode     | string 0                                         |
| Extended_Info | string                                           |
| ExtendedInfo  | string                                           |
| Message       | string can't cast empty string to a number value |

Gambar 3.7 Error Message pada module EmpSalaryCard

Proses debugging dimulai dengan login akun development dan melihat API yang di request melalui dev tools. Ketika melakukan hal yang sama untuk menghasilkan error dengan klik preview button dapat dilihat API melakukan request ke param rpid (Report ID) dengan value yaitu EmpSalaryCard.getEmpSalary. Setelah mengetahui nilai dari rpid maka dilakukan dump pada method getEmpSalary untuk setiap query yang dijalankan. Ditemukan bahwa terdapat beberapa record karyawan memiliki data yang kosong (*Empty String*), data ini kemudian akan dilakukan kalkulasi gaji karyawan. Namun permasalahan muncul ketika dilakukan kalkulasi pada data yang kosong dimana empty string di CFML tidak dapat langsung di casting ke tipe numerik. Juga ditemukan bahwa terdapat data karyawan yang seharusnya tidak terdaftar namun muncul ditabel.

Solusi yang digunakan dengan menambah *Query of Queries*. Dimana hasil dari *query* yang di *request* langsung ke *database* akan disimpan sebagai *recordset* didalam memori. *RecordSet* tersebut dapat kita lakukan operasi *query* seperti pada umumnya dengan limitasi klausa. Dapat dilihat pada gambar 3.8.

```
<cfquery name="LOCAL.qHeader" dbtype="query">
```

SELECT \* FROM gHeader

WHERE (#PreserveSingleQuotes(filterqueryemp\_auth\_2)#)
</cfquery>

Gambar 3.8 Potongan kode filter hasil query qHeader

Pada gambar 3.8 solusi yang digunakan dengan melakukan *filter*, untuk hasil *query* yang melakukan pengambilan kolom data yang nantinya digunakan untuk kalkulasi, seperti gaji per bulan, pengurangan. *Filter* diterapkan pada

*recordset* qHeader dengan menggunakan *WHERE clause*. Klausa *WHERE* mencocokkan dengan *list* semua karyawan yang dipilih melalui *form* oleh *user*, baik itu yang juga dipilih langsung oleh *user* atau dengan memilih semuanya.

# **3.2.7 BUG:** *No Record when preview payroll data changes log* Detail *module* dan *issue* yang dikerjakan dapat dilihat pada tabel 3.7.

| Module        | SF7 – Payroll Report / Data Changes Log                   |
|---------------|-----------------------------------------------------------|
|               | Bug ini dilaporkan oleh Solution Delivery. Issue terjadi  |
|               | ketika user ingin preview data payroll data changes log   |
| Issue         | report yang dimana hasilnya kosong. Dapat dilihat pada    |
|               | gambar 3.9. Namun ketika dilakukan pemeriksaan pada       |
|               | menu data changes log terdapat riwayat data.              |
|               | Proses setup dimulai dengan membuka CommandBox dan        |
|               | menjalankan Lucee Server. Kemudian melakukan request      |
|               | ke API Local_Server_Host / index.cfm?sfid=generate &      |
|               | account_name=openML. Setelah mendapatkan akun dari        |
| Pre-Debugging | client dan berhasil login dengan PostMan (Hit Login API). |
|               | Proses debugging dapat dimulai. API yang digunakan untuk  |
|               | login server_host/?ofid=sfsystem.loginUser. Juga set      |
|               | environment sebelum login untuk akun client seperti user, |
|               | account, password, dan company name.                      |

Tabel 3.7 Module dan Issue pada menu payroll data changes log

| Payroll Data Changes Log Report                                                                          | Employees*                |
|----------------------------------------------------------------------------------------------------|---------------------------|
| No. Employee No Employee Name Category Field Old Value New Value Activity Type Modified Date Modified By | Display Changes *         |
| No Records                                                                                               | ✓ Salary                  |
|                                                                                                    | Currency                  |
|                                                                                                    | Effective Date            |
| Printed by: Super MLEJM                                                                                  | Formula                   |
| Printed on: 30/04/2025 09:38:38                                                                          | Pay Frequency             |
|                                                                                                    | Salary                    |
|                                                                                                    | Tax Setting               |
|                                                                                                    | Payroll Field             |
|                                                                                                    | Payroll Period            |
|                                                                                                    | Payroll Component         |
|                                                                                                    | Payroll Method            |
|                                                                                                    |                           |
|                                                                                                    | Cancel Download ~ Preview |
|                                                                                                    |                           |

Gambar 3.9 Data tidak ada ketika di submit

33

Proses *debugging* pada SF7 dimulai dengan menganalisis API yang dituju ketika melakukan *preview*. Untuk proses *debug* di SF7 tidak jauh berbeda dengan SF6, namun terdapat tambahan *prefix* dari *param* dan nama *file* yang dituju. Nama *file* atau *module* ditambahkan SF (*SunFish*) dan dua huruf pertama dari *param* tersebut, contoh

*Param qlid = EmpSalary*.getData Nama *module =* SFQLEmpSalary

Ditemukan bahwa ketika melakukan *request* ke *PayrollDataChangesLog.getData*, hasil dari *request* berupa data kosong. Kemudian kode untuk *method getData* dilakukan analisis dan *dump* hasil *query* yang dieksekusi dilokal. Pada kasus ini digunakan *PostMan* untuk melakukan *request* ke API yang sama dengan *payloads* yang sama. *Payloads* diambil pada saat melakukan pengujian dengan *input* yang sama untuk menghasilkan *error* melalui *sf7qa*.

*CommandBox* digunakan untuk menjalankan *Local Server Lucee*, melakukan perubahan pada *module* dan *debugging* secara lokal dengan *PostMan*.

Setelah menganalisa isi kode untuk *getData method*, ditemukan bahwa terdapat sebuah *key* pada *payloads* dengan format yang salah. Format untuk *key* A yang hanya diterima oleh *getData method* berbeda dengan yang didapatkan sebenarnya. Contoh, pada kode menerima *key* A sama dengan 'Salary', namun *paylaods* yang diterima pada *key* A sama dengan 'Salary-ID'

Solusi yang diterapkan dengan memperbaiki format *payloads* pada bagian *frontend* disesuaikan dengan format atau data yang diterima *backend*.

### **3.2.8 BUG:** *Error Preview PIT Finalization and Declaration*

Detail module dan issue yang dikerjakan dapat dilihat pada tabel 3.8.

Tabel 3.8 Module dan Issue Laporan Pajak untuk negara Vietnam

| Module | SF7 [Vietnam] – Payroll Report / Tax Report |
|--------|---------------------------------------------|
|        |                                             |

|               | Bug dilaporkan dari client asal Vietnam. Issue terjadi ketika |
|---------------|---------------------------------------------------------------|
| Issue         | user ingin melakukan preview pada menu PIT Finalization       |
|               | Report untuk form 05 QTT TNCN dan 05-1 BK QTT TNCN.           |
|               | Login dengan akun client, untuk mendapatkan akses ke          |
|               | database client yang telah di restore ke server kantor. Dan   |
| Pre-Debugging | jalankan backend application secara lokal untuk melakukan     |
|               | debugging.                                                    |

Proses *debugging* dimulai dengan menghasilkan *issue* yang sama seperti yang dilaporkan dan dijalankan di *sf7dev* untuk mengetahui API yang dipanggil dan *payloads* yang dikirim. Setelah itu proses *dump* dapat dilakukan secara lokal dengan *payloads* dan *request* ke API yang sama.

Setelah melakukan *dump* ke *getReport method* untuk kedua *form* tersebut, ditemukan bahwa terdapat data dari hasil *query* yang kosong. Pengujian *query* langsung ke *database* juga menunjukkan data kosong, tabel ini berisi data salah satunya untuk perhitungan *PIT Finalization* (*Personal Income Tax*). Hasil temuan didiskusikan dengan *supervisor*, kemudian *supervisor* menambahkan langsung data tersebut ke *database client*.

Hari berikutnya *issue* lain terjadi pada *menu* yang sama. Setelah ditelusuri hasil dari perhitungan pada *calculateTax method* memberikan hasil *empty string*.

Solusi dengan ditambahkan *handling* untuk hasil ketika *empty string* menjadi nol dengan tipe numerik.

### **3.2.9** ENC: Update coretax calculation for hitungpajak.dataon.com Detail module dan feature description dapat dilihat pada tabel 3.9.

| Module              | SF7 – Payroll / HitungPajak                                                                                                    |
|---------------------|----------------------------------------------------------------------------------------------------|
| Feature Description | <i>Update</i> perhitungan pajak untuk <i>web</i><br><u>hitungpajak.dataon.com</u> . Karena <i>web</i> <u>hitungpajak.dataon</u><br>terakhir <i>update</i> pada tahun 2019 dan tidak ada <i>update</i> setelah |

Tabel 3.9 Module dan Feature hitungpajak.dataon.com

35

| tahun berikutnya. Maka project ini diberikan untuk redesign |
|-------------------------------------------------------------|
| tampilan dan update perhitungan sesuai dengan aturan        |
| PPh21 yang terbaru. Web ini selain digunakan untuk          |
| menghitung pajak perorangan juga digunakan untuk            |
| menghitung pajak untuk perusahaan, banyak karyawan.         |

Utamanya untuk *update* perhitungan PPh21 dibagi menjadi empat kategori, yaitu PPh21 Bulanan, PPh21 Final, PPh21 Tidak Final dan PPh21 Tahunan (A1/A2). Pembuatan *logic* perhitungan dibuat dengan *Lucee* dan mengikuti panduan PPh21 dari KemenKu (Kementrian Keuangan).

Berikut beberapa potongan kode untuk setiap perhitungan:

```
• Potongan kode PPh21 Bulanan, gross up lihat pada gambar 3.10.
```

```
case "gross_up":
   local.fn_cal_PPh_Gross_Up = (Number net_bruto, any tarif) => {
       return () => {
           return net_bruto * ( tarif / ( 100 - tarif ) );
    }
    while (true) {
        local.func_calculate_PPh = local.fn_cal_PPh_Gross_Up(local.net_bruto_per_month, local.tarif);
        local.new_Net_Bruto = int(local.func_calculate_PPh()) + local.net_bruto_per_month;
        local.new_Tarif = get_PPh_21_PTKP(arguments.argEntries.ptkp, local.new_Net_Bruto);
        if( local.new_Tarif neq local.tarif ){
            local.tarif = local.new Tarif:
        } else {
            local.net bruto per month = local.func calculate PPh() + local.net bruto per month
            break;
        7
    7
    local.pph21_total = local.func_calculate_PPh();
    break:
```

Gambar 3.10 Potongan kode PPh21 Bulanan

Pada kode ini dijalankan untuk pajak PPh21 Bulanan yang menggunakan gross up. Perhitungan tarif didasarkan pada TER Bulanan. Looping akan terus dijalankan dan melakukan kalkulasi berdasarkan tarif baru yang didapatkan dan akan berhenti ketika tarif yang sebelum dan sesudah nilainya sama.

• Potongan kode PPh21 *Final* lihat pada gambar 3.11.

```
// Define lapisan yang kena pajak dan tidak kena pajak (Rp 50.000.000 pertama tidak kena pajak, tarif = 0%)
local.fn_define_layer = (struct layer,Number net_bruto, function get_iteration, function get_tarif) => {
    local.nums_of_iteration = arguments.get_iteration(net_bruto);
    local.net_bruto = arguments.net_bruto; // Uang Pesangon
    local.temp_res = 0;
    for( i=1 ; i<=local.nums_of_iteration ; i++ ){</pre>
        if( (i eq 1) OR (i eq 2) ){
            local.temp res = local.net bruto - 50000000:
            layer["net"][i] = (local.temp_res <= 0 ? local.net_bruto : 50000000);</pre>
            local.net_bruto -= layer["net"][i];
        } else if( i eq 3 ){
            layer["net"][i] = (local.net_bruto > 400000000 ? 400000000 : (local.net_bruto) );
            local.net_bruto -= layer["net"][i]:
        } else {
            layer["net"][i] = local.net_bruto;
        laver["tarif"][i] = arguments.get tarif(i);
        layer["tarifMax"] = arguments.get_tarif(i);
    }
};
```

```
Gambar 3.11 Potongan kode PPh21 Final
```

Kode ini akan dijalankan untuk PPh21 *Final* dengan kode objek pajak pesangon. Uang pesangon yang diterima akan dilakukan iterasi dan dihitung per lapisan, dimana setiap lapisan memiliki tarif progresif.

Potongan kode PPh21 Tidak *Final* lihat pada gambar 3.12.

```
local.fn_define_layer = (struct layer, number net_bruto, function get_iteration, function get_tarif) => {
    local.nums_of_iteration = arguments.get_iteration(arguments.net_bruto);
    local.net bruto = arguments.net bruto:
    local.temp_res = 0;
    for( i=1 ; i<=local.nums_of_iteration ; i++ ){</pre>
        if( i eq 1 ){
            local.temp_res = local.net_bruto - 60000000;
            layer["net"][i] = local.temp_res <= 0 ? local.net_bruto : 60000000;</pre>
        } else if( i eq 2 ){
            layer["net"][i] = local.net_bruto > 190000000 ? 190000000 : local.net_bruto;
        } else if( i eq 3 ){
            laver["net"][i] = local.net bruto > 250000000 ? 250000000 : local.net bruto:
        } else if( i eq 4){
            layer["net"][i] = local.net_bruto > 4500000000 ? 4500000000 : local.net_bruto;
        } else {
            layer["net"][i] = local.net_bruto;
        7
        local.net_bruto -= laver["net"][i];
        laver["tarif"][i] = arguments.get tarif(i):
        layer["tarifMax"] = arguments.get_tarif(i);
};
```

Gambar 3.12 Potongan kode PPh21 Tidak Final

Kode ini dijalankan untuk PPh21 Tidak *Final*. Perhitungan dilakukan secara iterasi dengan tarif progresif.

Potongan kode PPh21 Tahunan lihat pada gambar 3.13.

```
local.fn_cal_PPh_terutang = (struct layer, number net_bruto, function get_iteration) => {
    return () => {
        local.nums_of_iteration = get_iteration(net_bruto);
        local.total_pajak = 0;
        for( i=1 ; i<=local.nums_of_iteration ; i++ ){
            local.total_pajak += ( layer["tarif"][i] / 100 ) * layer["net"][i];
        }
        return local.total_pajak;
    };
};</pre>
```

Gambar 3.13 Potongan kode PPh21 Tahunan

Kode ini dijalankan untuk PPh21 untuk dua kategori, setahun dan disetahunkan. Kode ini akan melakukan iterasi dan melakukan operasi perkalian tarif dengan penghasilan neto dan kemudian dijumlahkan total PPh 21 terutang.

### **3.2.10** ENC: *Add modified date when salary change*

Detail module dan feature description dapat dilihat pada tabel 3.10.

| Module              | SF7 – Payroll / BackPay Process                                                                                                    |
|---------------------|----------------------------------------------------------------------------------------------------|
|                     | <i>Client</i> AA ingin menambahkan fitur yang nantinya mereka<br>dapat panggil, melalui API dari <i>SunFish 7</i> , untuk melakukan<br>kalkulasi ulang ketika <i>salary</i> satu atau lebih karyawan yang<br>berubah nilainya, kalkulasi ulang untuk <i>backpay</i> .                          |
| Feature Description | Untuk kalkulasi ulang dengan menggunakan kode dan <i>logic</i><br>yang sama dan API telah disediakan. Namun dibutuhkan<br>sebuah <i>trigger</i> untuk mengetahui apakah <i>salary</i> terjadi<br>perubahan atau tidak. Untuk itu tiket ini dibuat agar proses<br><i>trigger</i> dapat terjadi. |

Tabel 3.10 Module dan Feature pada menu backpay process

Proses penambahan *functionality* dimulai dengan *setup*, menjalankan *frontend* dan *backend* secara lokal, Memahami struktur kode dan *logic* yang dijalankan. Fitur yang pertama kali dibuat dalam proses pengerjaan dengan menambahkan kolom *modified\_salary\_date* pada tabel *backpay* untuk mencatat perubahan *salary* setiap karyawan ketika dilakukan *update*.

Langkah selanjutnya dengan menambahkan sebuah *trigger logic* ketika terjadi *update* pada *salary* untuk mengubah *value* kolom *modifieds\_salary\_date* dengan nilai pada waktu perubahan terjadi. *Trigger* juga ditambahkan *conditional statement* untuk menjaga efek *trigger* terjadi jika dan hanya jika nilai *salary* berbeda dengan sebelumnya. Nilai yang sebelumnya akan masuk ke tabel *backpay\_history*. *Trigger Logic* juga berlaku untuk perubahan *salary* pada tabel *backpay\_history*.

Penerapan *trigger logic* yang dibuat juga diimplementasikan ketika *upload file* untuk memasukkan data karyawan dan gajinya. *Logic* yang sama juga diterapkan untuk data gaji karyawan yang mengalami perubahan baik itu untuk data gaji pada tanggal yang terbaru (Pada tabel *backpay*) atau gaji untuk tanggal yang sebelumnya (Pada tabel *backpay\_history*).

### 3.3 Kendala yang Ditemukan

Selama magang di PT Indodev Niaga Internet sebagai *Software Developer*, berikut beberapa kendala yang ditemukan, meliputi:

### Deskripsi tugas kurang detail

Instruksi atau deskripsi tugas pada tiket yang diberikan terkadang kurang lengkap dan cukup sulit untuk dipahami secara langsung. Hal ini umumnya terjadi karena tiket-tiket tersebut, terutama yang berasal dari tim Solution Delivery, awalnya ditujukan untuk ditangani oleh senior developer atau project manager. Setelah itu, barulah tugas tersebut didistribusikan kepada intern untuk dikerjakan. Alur ini menyebabkan beberapa informasi teknis atau konteks penting tidak selalu tersampaikan secara menyeluruh kepada intern, sehingga dibutuhkan inisiatif lebih dalam memahami kebutuhan dan ruang lingkup pekerjaan dari tiket tersebut.

### Kurangnya pengalaman maintainability

Penulis menyadari bahwa kurangnya pengalaman dalam melakukan pemeliharaan kode, proses debugging, serta adaptasi terhadap berbagai *tools* yang digunakan dalam proses tersebut menjadi tantangan tersendiri selama

masa magang. Selain itu, keterbatasan praktik dalam menulis kode yang bersih, terbaca (*readable*), dan *maintainable* turut memengaruhi efektivitas dalam memahami alur sistem dan melakukan perbaikan pada modul yang kompleks.

### 3.4 Solusi atas Kendala yang Ditemukan

Solusi atas kendala yang dialami selama magang, yaitu:

### Proaktif

Untuk memahami deskripsi tiket yang kurang jelas, penulis akan terlebih dahulu mengonfirmasi langsung kepada *supervisor* atau *senior developer* guna memperoleh penjelasan yang lebih rinci. Selain itu, apabila penulis menghadapi kendala dalam proses *debugging*, khususnya saat menemukan *bugs* atau *errors* yang sulit ditemukan, maka penulis juga akan meminta arahan dari *supervisor* atau *senior developer* agar dapat menyelesaikan permasalahan dengan pendekatan yang lebih tepat dan efisien.

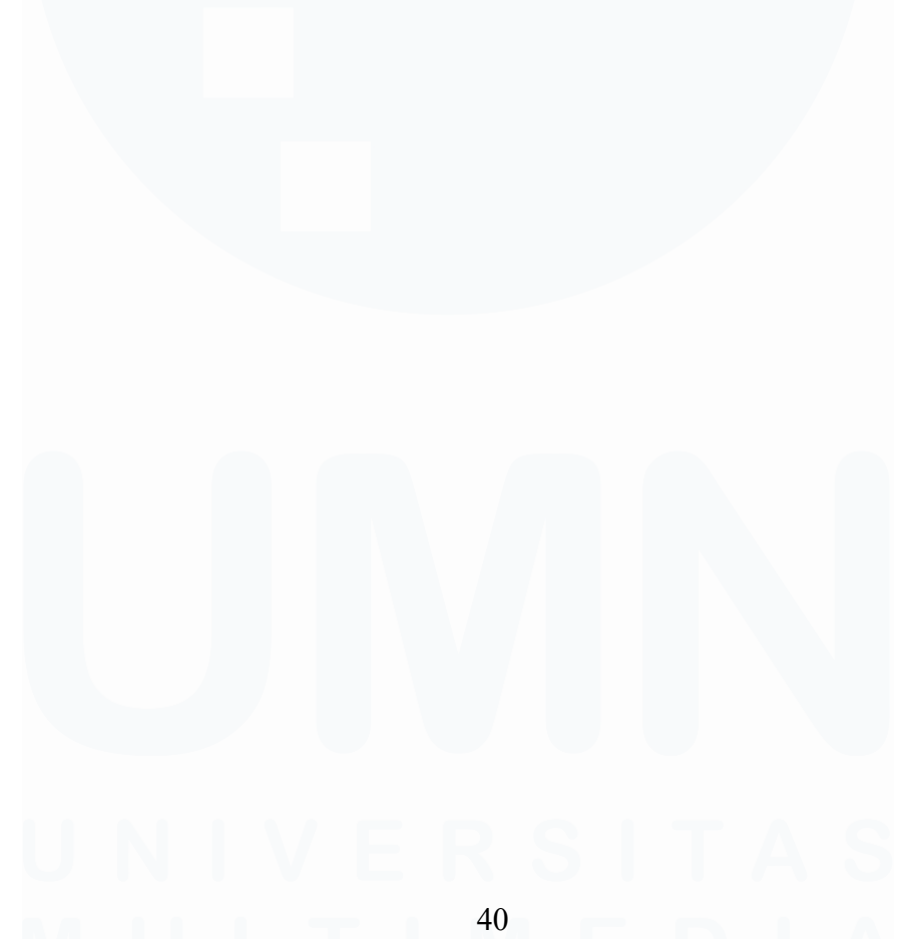